## PANDUAN PENGGUNAAN APLIKASI SIMLIT UNTUK TIM REVIEWER EXTERNAL

1. Buka halaman web browser dengan menggunakan aplikasi browser (Mozila, Google Chrome dll), pada addres bar ketikan halaman URL aplikasi SIMLIT <u>http://simlit.ung.ac.id</u>

|                                                                                                    |                                                                                                    |                                                                                                    | -                                                                                                    |  |  |  |  |  |
|----------------------------------------------------------------------------------------------------|----------------------------------------------------------------------------------------------------|----------------------------------------------------------------------------------------------------|----------------------------------------------------------------------------------------------------|--|--|--|--|--|
| Si Si similitung ac.id/                                                                                                    |                                                                                                    | ⇒ 8-                                                                                                    | ۶ 🎓                                                                                                    |  |  |  |  |  |
| <ul> <li>Q. Yaho</li> <li>Sistem Informasi Penolitian</li> <li>Prodah ke tab</li> <li>SiM-UTABMAS</li> <li>SiM-UTABMAS</li> <li>SiM-UTABMAS</li> </ul>                                          | Sitem Informati Penelitian SiteMathe tab SiteMathe tab                                                                                                    |                                                                                                    |                                                                                                    |  |  |  |  |  |
| m Indonasi P<br>Sistem Informasi Penelitian<br>imitung asi d/index pto/p-loguut<br>Sistem Informasi Penelitian<br>Sistem Informasi Manajernen Keuangan (SIMKeu) - Kementerian Pendidikan Nasion | nal - Republik Indonesia                                                                                                    |                                                                                                    |                                                                                                    |  |  |  |  |  |
| simkeu kematknas.goid/mis_dknas/apidepkeu php<br>5 Simpo PDF Creator Pro - convert Office to PDF, create PDF from images                                                                        |                                                                                                    | Last                                                                                                    | Nows                                                                                                    |  |  |  |  |  |
|                                                                                                    | Pregulations pads Hayra dadi (P3H) yang tastagi<br>panadang keputan Presiden R1 No 19 Fahan 200<br>pendrikan nasional R1 No 1400/(2001 tanggal 55<br>pendrikan nasional R1 No 1400/(2001 tanggal 55<br>pendrikan unterseta carantab datikan tadpentahan<br>eri Gorontab (UNS) serta Keputusan Merkeri Pendi<br>Penditan Unversida carantab datikan sebaga un<br>teri data kanggal seria sebaga seria sebaga un<br>teri data kompetitif sebagai solusi alternatif dalam meme<br>"Tas riset sabagai perifaku dan budaya alademik.<br>"Anansyaraka dan pina-pinaha lang berkenaa<br>odel-model dan strakeg peneltian.<br>enugu alkifikas riset yang inovatif bagi peningkatan | and toth thempetities due to the Thempetities and particular total total thempetities and the STRUE Concordial<br>parameter 2001 tentang organisasi tata larija<br>u lagi dangan adata si STRUE GAS(2004)<br>dalan Alesana Na 010 tatun. 2005 tentang<br>hi tarja yang mengeno dalakian semana<br>indhami pametrikah dan seletia di sempegi<br>cahkan masalah IPTEKS-Budi, kemasyarakatan<br>an dengan hasik-hasil riset.<br>mutu Universitas Negeri Gorontalo sebagai | ombe Karya Tulis Ilmish (JKTI)<br>2010/2013<br>Rezel passive Internal<br>2010/2013<br>Percaian Dana Penelikan<br>LUMPARP 2012<br>2010/2012<br>2010/2012<br>2010 |  |  |  |  |  |
| Pusat Penelitian                                                                                                    |                                                                                                    |                                                                                                    | Program Penelikian Kerjasama<br>Jengan Japan<br>18/10/2012                                                                                                    |  |  |  |  |  |
| NO         T.A.         JENIS           1         2013         Hak Kelayaan Intelektual/HKI (PNEP)                                                                                              | QUOTA PENGUSUL ACCEPT TOTA                                                                                                    | AL DANA EXPIRE<br>30.000.000,- 08-01-2013 23:59                                                                                                    | Penerimaan Proposal PNBP T.A<br>2013<br>30/09/2012                                                                                                    |  |  |  |  |  |
| 2 2013 Insentif Buku Ajar (PNBP)                                                                                                    | 8 8 0 Rp                                                                                                    | 48.000.000,- 08-01-2013 23:59                                                                                                    | Noney dan Seminar Hasil Penelitian                                                                                                    |  |  |  |  |  |
| 3 2013 Penetitian Pengembangan Prodi (PNBP)     http://lemit.ung.ac.id     4 2013 Jurnal Internasional/Nasional terakreditasi (PNBP)                                                            | 16 (8) 0 Rp 4                                                                                                    | 64.000.000,- 08-01-2013 23:59 64.000.000,- 08-01-2013 23:59                                                                                                    | 28/09/2012                                                                                                    |  |  |  |  |  |
|                                                                                                    |                                                                                                    |                                                                                                    |                                                                                                    |  |  |  |  |  |

2. Untuk Jenis User, khusus Reviewer External UNG pilih <u>External Reviewer</u> pada kolom Jenis User dan masukan User-Id beserta Password sesuai dengan yang telah diberikan oleh pihak Lemlit UNG dan masukan kode pengaman/Keyword pada kotak box diakhiri dengan menekan <u>Tombol Masuk</u>.

| Firefox *                                                                                                    |                                                                                                    |                                                                                     | _ 2                                                                |
|----------------------------------------------------------------------------------------------------|----------------------------------------------------------------------------------------------------|-------------------------------------------------------------------------------------|--------------------------------------------------------------------|
| 🔶 🔶 😏 💮 simit ung ac.id/                                                                                                    |                                                                                                    | ⊽ C" 🔡 -                                                                            | 🔎 🏦 🖸                                                              |
| YTD Q! - Yahoo                                                                                                    | 👻 Search 🗄 🚺 Download 🛗 Youtube 🖲 Amazon 🍬 eBay Coupons* 🥥 Radio 🛃 • 💽 🔤 🧇 Options*                                                                                                    |                                                                                     |                                                                    |
| 🛐 🔹 🔍 Yahool Search                                                                                                    | SEARCH                                                                                                    |                                                                                     | +                                                                  |
| ] Sistem Informasi Penelitian                                                                                                    | +                                                                                                    |                                                                                     | _                                                                  |
| Login                                                                                                    | Lembaga Penelitian UNG                                                                                                    |                                                                                     | Last News                                                          |
| Jenis User<br>Eksternal Reviewer                                                                                                    | Pendirian Lembaga Penelitian diawai dengan Nama Pusat Penelijan<br>Sekolah Tinggi Keguruan dan Ilmu Pendidkan (STKIP). Selanjuriya d                                                                               | Unit Penelitian dan Unit Pengabdian pada<br>ntang pengalihan status STKIP Gorontalo | Lomba Karya Tulis Ilmiah (LKTI)                                    |
| User-ID<br>abubakar                                                                                                    | (Off) UN Negeri Gorontalo daeka terbenduka Lembaga Persitian (<br>(Off) UN Negeri Gorontalo maka terbenduka Lembaga Persitian (<br>tentang peraihan status IUP Negeri Gorontalo menjadi Universitas I<br>Licera ID | dengan adanya Keppres RI No 054/2004<br>Nasional No 10 tahun 2005 tentang           | Info Calon Reviewer Internal                                       |
| Password                                                                                                    | kegiatan pendahasin kerja (UK) UNVersitasi Negeri Gorontalo. Kenja<br>Kegiatan pendahasi ini kungan Universitasi Negeri Gorontalo. Kenja<br>memerjaatkan pendanaan kompetitif dari Dati BROD Manakak data          | ja yang mengkoordinasikan semua<br>isi pemerintah dan swasta di samping             | Reset passwd simlit                                                |
| cmvug cmvug Masuk                                                                                                    | Tajuan Umum<br>Normal Johan kualkas aktivitas dan hasi<br>Johan Subungunan secara komprehensi d                                                                                                    | an masalah IPTEKS-Bud, kemasyarakatan                                               | Pencairan Dana Penelitian<br>BLU/PNBP 2012<br>31/10/2012           |
| Pusat Studi                                                                                                    | 1. Menasu notivasi Sincest<br>2. Menasu notivasi Sincest<br>2. Mendiseminaskan hasteria<br>3. Mendiseminaskan hasteria                                                                                             | ngan hasil-hasil riset.                                                             | Pelaksnaan Monev Atas Penelitian<br>Biaya BOPTN 2012<br>24/10/2012 |
| Pusat Studi Riset, Teknologi dan<br>Publikasi Ilmiah                                                                                                    | 3. Melalulari recirintasi yang<br>Mengerolah feedbacku kuntu<br>witaztion University.                                                                                                    | ı Universitas Negeri Gorontalo sebagai                                              | Money Nasional Penelitian<br>Desentralisasi 2012<br>08/10/2012     |
| Pucat Develition                                                                                                    | Lowongan Penelitian 2                                                                                                    |                                                                                     | Program Penelitian Kerjasama<br>dengan Japan                       |
|                                                                                                    | Kotak Box untuk mengetikan                                                                                                    | IRE<br>11-2013 23:59                                                                | Penerimaan Proposal PNBP T.A<br>2013<br>3009/2012                  |
|                                                                                                    | 2 2013 Insentif Bul Keyword                                                                                                    | 11-2013 23:59                                                                       | Money dan Seminar Hacil Penelitian                                 |
| In the second second se | 3 2013 Penelitian Pengembangan mountmony 20 10 10 100                                                                                                    | 00.000,                                                                             | BOPTN 2012                                                         |
| http://lemlit.ung.ac.id                                                                                                    | 4 2013 Jurnal Internasional/Nasional terakreditasi (PNBP) 16 📵 0 Rp 64.0                                                                                                    | 00.000,- 08-01-2013 23:59                                                           | EUJOSIEDIE                                                         |
| Menyongsong UNG Emas                                                                                                    | 5 2013 Penelitian Berbasis Pusat Studi (PNBP) 5 🛛 0 Rp 75.0                                                                                                    | 00.000,- 08-01-2013 23:59                                                           | Hasil Penelitian                                                   |
|                                                                                                    | 6 2013 Penelitian Dosen Muda/Pemula (PNBP) 25 13 0 Rp 125.0                                                                                                    | 00.000,- 08-01-2013 23:59                                                           |                                                                    |
|                                                                                                    | 7 2013 Penelitian PNBP (Bid.Penelitian IPTEK) 15 18 0 Rp 150.0                                                                                                    | 00.000,- 08-01-2013 23:59                                                           | 28/12/2012                                                         |
|                                                                                                    | 8 2013 Penelitian PNEP (Bid.Penelitian Kebijakan Kelembagaan UNG) 10 📵 0 Rp 100.0                                                                                                    | 00.000,- 08-01-2013 23:59                                                           | nata Dosen Peneliti 2012                                           |
|                                                                                                    |                                                                                                    |                                                                                     | 00/11/0010                                                         |

 Untuk melakukan penilaian terhadap usulan proposal penelitian, maka pilihlah Menu <u>Proposal</u> yang terdapat pada pojok kanan atas pada halaman aplikasi Simlit. Setelah itu klik tombol <u>Tampilkan</u> yang terdapat pada halaman Proposal akan muncul seluruh usulan proposal penelitian yang akan dinilai.

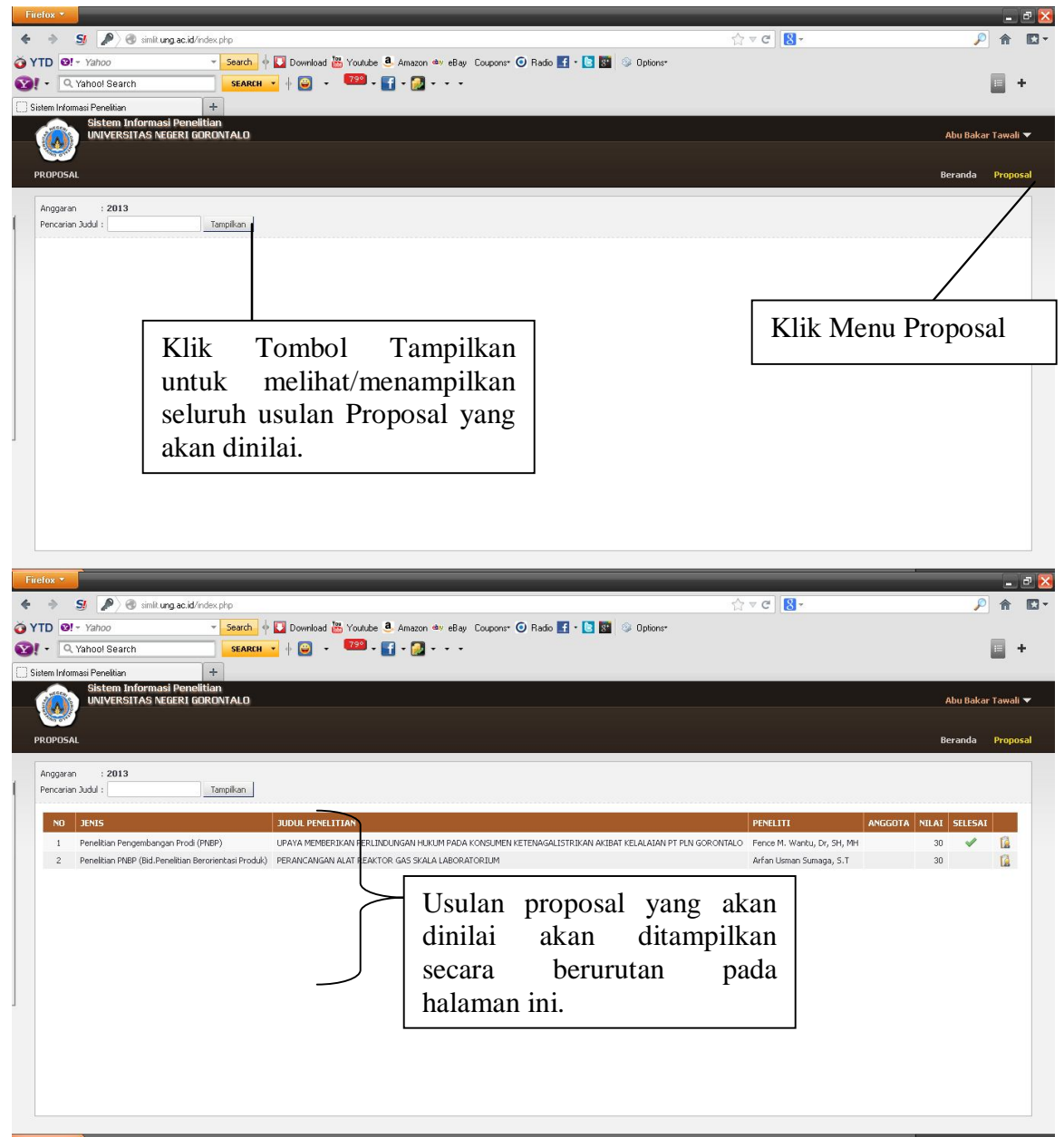

4. Untuk melakukan penilain terhadap usulan proposal, klik <u>icon reviewer</u> yang terdapat pada baris paling ujung pada setiap nama pengusul.

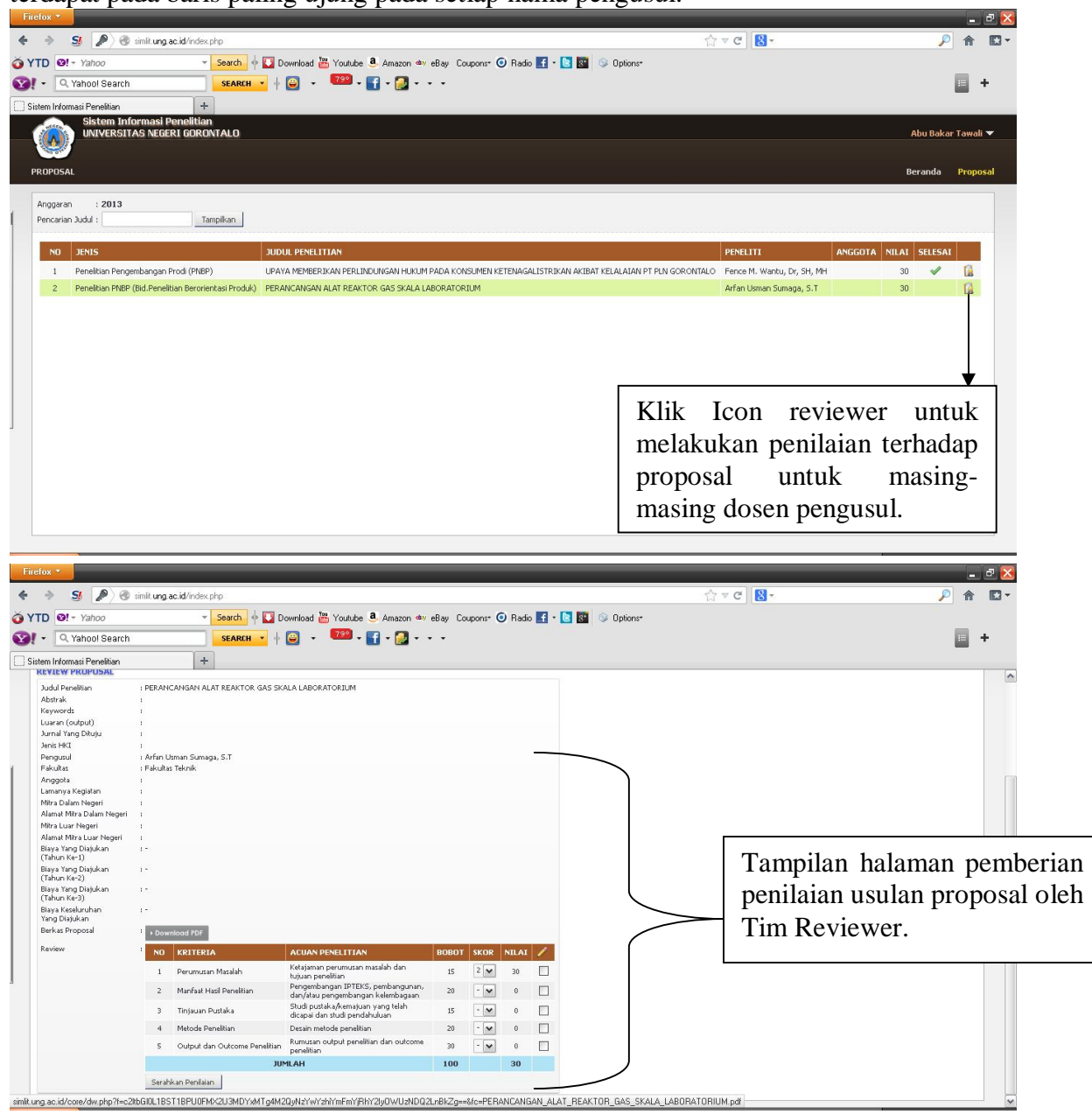

5. Untuk melakukan penilaian serta membaca langsung usulan proposal, terlebih dahulu harus mengunduh berkas usulan proposal dosen dengan menggunakan format pdf untuk membukanya.

|                                                                                                    | - n                                                                                |                    |                                                                        |         |          |       |       |                | A= 0       | 10       |          |            |            |
|----------------------------------------------------------------------------------------------------|------------------------------------------------------------------------------------|--------------------|------------------------------------------------------------------------|---------|----------|-------|-------|----------------|------------|----------|----------|------------|------------|
| * 3 1/0                                                                                                    | smit.ung.ac.id/index.pl                                                            | φ                  |                                                                        |         |          |       |       |                | 5.7 ♥ C    | 3 *      |          | <i>p</i> m | <b>E</b> • |
| TD O! - Yahoo                                                                                                    | -                                                                                  | Search 🔶 🚺 D       | ownload 🛗 Youtube 🤱 Amazon 🛶                                           | eBay Co | upons* 🤇 | Radic | • f • | 💽 🔝 🗇 Options* |            |          |          |            |            |
| - Q Yahool Search                                                                                                    |                                                                                    | SEARCH *           | 📴 🔹 🏧 • 🚹 • 🛃 • 🤉                                                      | •       |          |       |       |                |            |          |          |            | +          |
| istem Informasi Penelitian<br>REVIEW PROPOSAL                                                                                                    | +                                                                                  |                    |                                                                        |         |          |       |       |                |            |          |          |            | A          |
| Judi Denellian<br>Abbrik<br>Keywords<br>Luaren (outoru)<br>Jurnal Yang Dhuju<br>Jurni HKI<br>Pengsul<br>Fekulian<br>Anggota<br>Luaranya Kegiatan<br>Mitra Jularn Negeri<br>Alanna Mitra Dalarn Negeri<br>Alanna Mitra Dalarn Negeri<br>Mitra Luar Negeri<br>Alanna Mitra Dalarn Negeri<br>Alanna Mitra Dalarn Negeri<br>Alanna Mitra Dalarn Negeri<br>Alanna Mitra Dalarn Negeri<br>Alana Mitra Dalarn Negeri<br>Alana Mitra Dalarn Negeri<br>Alana Mitra Dalarn Negeri<br>Bişa Yang Dişişkan<br>(Tahun Ke-2)<br>Bişa Yang Dişişkan | : PERANCANSAN ALA<br>:<br>:<br>:<br>:<br>:<br>:<br>:<br>:<br>:<br>:<br>:<br>:<br>: | T REAKTOR GAS SK   | ALA LABORATORIUM                                                       |         |          |       |       |                |            |          |          |            |            |
| Biaya Keseluruhan<br>Yang Diajukan<br>Berkas Proposal                                                                                                    | Download PD:                                                                       |                    |                                                                        |         |          |       |       |                | Klik E     | Berkas   | Propos   | al         | unt        |
| Review                                                                                                    |                                                                                    |                    | ACUAN PENELITIAN                                                       | BOBOT   | SKOR     | NILAI | 1     | , r            | monaun     | duh      | motori   | ,          | 1011       |
|                                                                                                    | 1 Perumusan                                                                        | Masalah            | Ketajaman perumusan masalah dan<br>huluan penelihian                   | 15      | 2 🗸      | 30    |       |                | mengun     | uull     | materi   | ι          | isul       |
|                                                                                                    | 2 Manfaat Ha                                                                       | il Penelitian      | Pengembangan IPTEKS, pembangunan,<br>dan/atau pengembangan kelembagaan | 20      | - 💌      | 0     |       |                | proposal   | l pene   | tilian y | ang        | ak         |
|                                                                                                    | 3 Tinjauan Pu                                                                      | rstaka             | Studi pustaka/kemajuan yang telah<br>dicapai dan studi pendahuluan     | 15      | - 🗸      | 0     |       |                | 1. 1       | 1 1      | 1 1      | 8          | •          |
|                                                                                                    | 4 Metode Per                                                                       | elitian            | Desain metode penelitian                                               | 20      | - 🗸      | 0     |       |                | dinilai, s | serta bi | uka deng | an t       | orn        |
|                                                                                                    | 5 Output dan                                                                       | Outcome Penelitian | Rumusan output penelitian dan outcome<br>penelitian                    | 30      |          | 0     |       |                | Dat        |          | C        |            |            |
|                                                                                                    |                                                                                    | JUL                | MLAH                                                                   | 100     |          | 30    |       |                | Pai.       |          |          |            |            |
|                                                                                                    | Serahkan Penilaian                                                                 | 1                  |                                                                        |         |          |       |       |                |            |          |          |            |            |

6. Setelah dibaca dan dilakukan pemeriksaan terhadap usulan proposal tersebut, selanjutnya dilakukan pemberian nilai terhadap usulan proposal tersebut. Terdapat 5 (lima) macam kriteria pemberian skor dengan perkalian Bobot yang telah ditentukan. Untuk masing-masing kriteria penilaian terdapat 5 (lima) skor yang akan dipilih, setelah itu akan menghasilkan Nilai pada masing-masing kriteria penilaian.

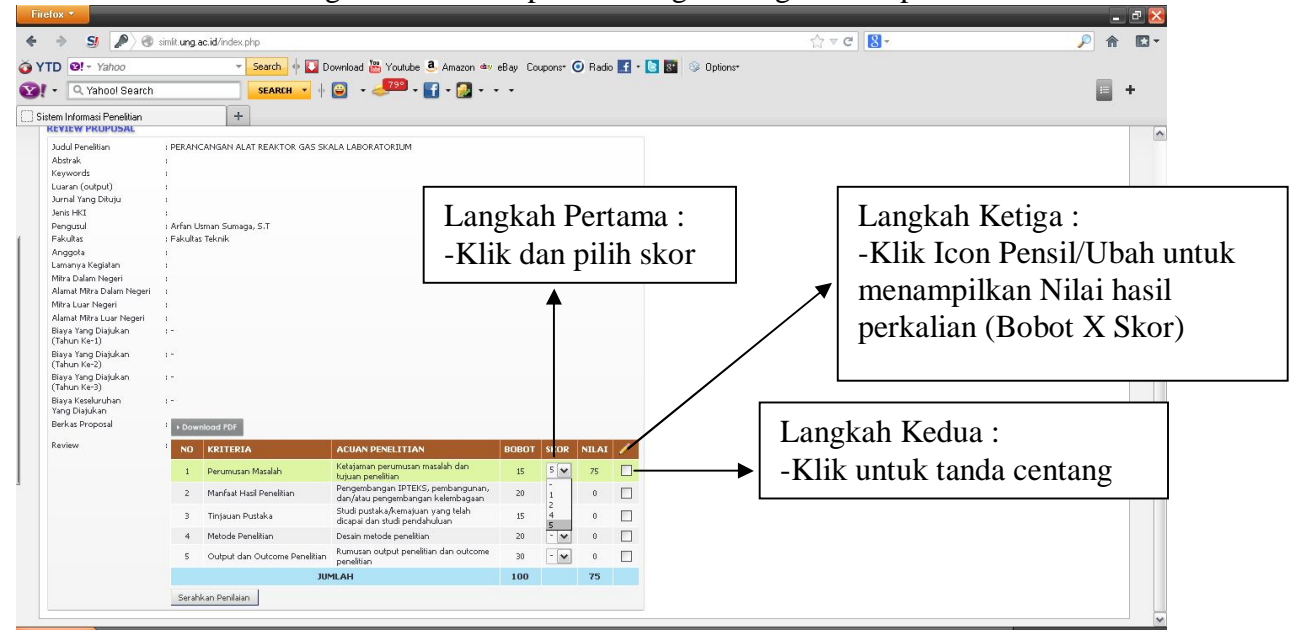

- 7. Untuk kriteria penilaian 2 sampai dengan 5 sama seperti contoh diatas.
- 8. Setelah semua lima kriteria tersebut telah diberi Nilai, dan apabila akan merubah kembali skor/nilai yang ada sebelum mengirimkan nilai ke pihak Lemlit UNG, maka lakukanlah pengeditan sebelum proses pengiriman nilai dilakukan.

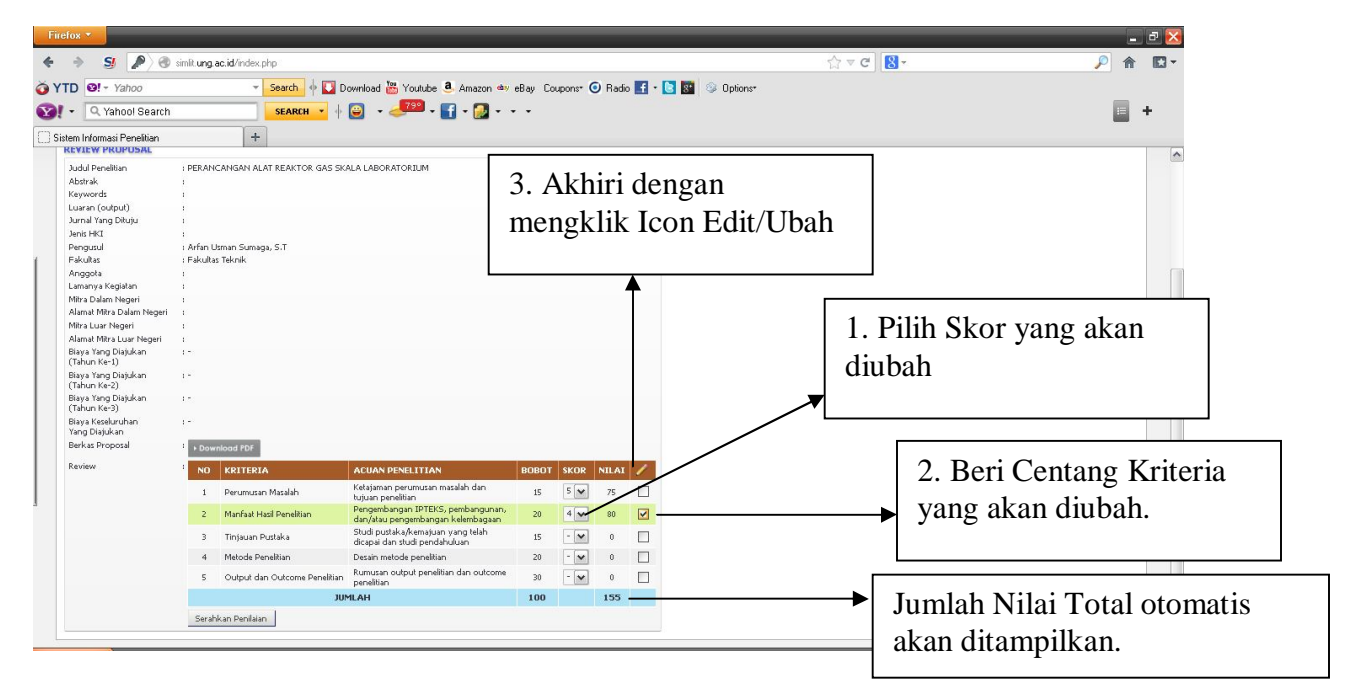

 Setelah semua proses pemberian nilai selesai dan menghasilkan JUMLAH NILAI, maka langkah selanjutnya atau proses terakhir adalah dengan mengklik tombol <u>Serahkan Penilaian</u>, pastikan jumlah nilai telah diisi semua untuk masing-masing kriteria. Nilai tersebut otomatis akan terkirim ke Lembaga Penelitian UNG.

| Source House Sector Sector Secto        | Control Page 1     Control Page 1     Control                                                                                                    | refox 🗶                                                                                                    |                                                                                |                                                                        | _          | _       |       |              |                |             |     |     | - |
|----------------------------------------------------------------------------------------------------|----------------------------------------------------------------------------------------------------|----------------------------------------------------------------------------------------------------|--------------------------------------------------------------------------------|------------------------------------------------------------------------|------------|---------|-------|--------------|----------------|-------------|-----|-----|---|
| TD - Yahad - Seatch + D Download & Yoanko - Anazon + elsy Coupon & Rado I + D I I O pinor<br>- Yahad Search + D - Seatch + D - Seatch + D | TD V Yahoo Saach C Saach C Yahoo Yahoo Yah                                                                                                    | 🔸 S 👂 🖉                                                                                                    | similt.ung.ac.id/index.php                                                     |                                                                        |            |         |       |              |                | ☆ マ C 8 -   |     | , P | î |
| O Yahool Search     Search     Sear            | Candon Sanch     Candon Sanch     C                                                                                                    | TD 📴 - Yahoo                                                                                                    | - Search 🔶 🕻                                                                   | 🛿 Download 🛗 Youtube 🧕 Amazon 💩                                        | eBay Cou   | pons* 🧿 | Radio | . <b>.</b> . | 💽 🌆 💿 Options* |             |     |     |   |
|                                                                                                    | ter Homesi Penelion  Texture Montesi Penelion  Texture Montesi Penelion  Texture Penelion  Texture Penelion                                                                                                    | - Q Yahool Search                                                                                                    | SEARCH *                                                                       | + 📴 - 🧈 - 🛐 - 👰                                                        |            |         |       |              |                |             |     |     | ł |
| Add Breadman PERANCANSAN ALAT REARTOR GAS SKALA LABORATOR BM   Abdreadman -   Abdreadman -   Channak Ingo Diaykan -   Prakuda Tang Diaykan -   Bisya Koschundh Kast -   Bisya Koschundh Kast -   Yanna Hang Diaykan -   Bisya Koschundh Kast -   Bisya Koschundh Kast -   Yanna Hang Diaykan -   Bisya Koschundh Kast -   Bisya Koschundh Kast -   Bisya Koschundh Kast -   Yanna Hang Diaykan -   Bisya Koschundh Kast -   Bisya Koschundh Kast -                                                                                                    | Joid Penditium PERAFCANSAM ALAT REATOR GIS SKALA LABORATORIUM   Abora Alian Abora Alian   Abora Alian Abora Alian   Abora Alian Abora Alian   Ana Mark Davia Abora Alian   Ana Mark Davia Abora Alian   Ana Mark Davia Abora Alian   Abora Nagari Abora Alian   Abora Nagari Abora Alian   <                                                                                                    | Sistem Informasi Penelitian                                                                                                    | +                                                                              |                                                                        |            |         |       |              |                |             |     |     | Ì |
| Berka Proposal       1       Deveload TOP         Review       2       NO       Retrieve         1       Perumusan Masalah       Kalajama perumusan masalah dan tubyan perumusan masalah dan tubyan perumusan masalah dan tubyan perumusan masalah dan tubyan perumusan masalah dan tubyan perumusan masalah dan tubyan perumusan masalah dan tubyan perumusan masalah dan tubyan perumusan masalah dan tubyan perumusan masalah dan tubyan perumusan masalah dan tubyan perumusan masalah dan tubyan perumusan dan dan perubah dan dan perumusan dan dan perubah dan dan perumusan dan dan perubah dan dan perumusan dan dan perubah dan dan perubah dan dan dan dan dan dan dan dan dan dan                                                                                                    | Berka Proposal<br>Review       No     KRITERIA     Acusan PlesetLITIAN     Review       1     Perumasan Masalah     Kaljama perumasan masalah den<br>kujuan perabangan PDEIS, pembangunun,<br>20     15     F     75       2     Mueñat Heal Penetikan     Pengembangan PDEIS, pembangunun,<br>20     4     0     0       3     Tinjaun Astuka     Berde Jamakan     0     0     0       4     Metoda Penetikan     Desain motels penetikan     20     0     0       5     Output dan Outcome Punetikan<br>Berzehkan Punetikan     Penetikan output     0     0     0       4     Metoda Penetikan     Desain motels penetikan output     0     0     0     0       5     Output dan Outcome Punetikan<br>Berzehkan Punetikan     Penetikan output     0     0     0     0       5     Output dan Outcome Punetikan<br>Berzehkan Punetikan     Penetikan output     0     0     0     0                                                                                                    | Judid Breitikan<br>Abbrak<br>Keywords<br>Loaran (colput)<br>Jamis Yang Dhiju<br>Jamis HKI<br>Pangunu<br>Pangunu<br>Pangunu<br>Hitra Dalam Negeri<br>Alama Mira Dalam Negeri<br>Alama Mira Dalam Negeri<br>Alama Mira Dalam Negeri<br>Alama Mira Dalam Negeri<br>Alama Mira Dalam Negeri<br>Mira Luar Negeri<br>Alama Mira Dalam Negeri<br>Mira Dalam Negeri<br>Alama Mira Dalam Negeri<br>Mira Dalam Negeri<br>Alama Mira Dalam Negeri<br>Alama Kesalan<br>(Tahun Ke-3)<br>Biaya Kesalandan<br>Yang Disjukan | i PERANCANSAN ALAT REAKTOR GAL<br>Afrin Uzman Sumaga, S.T<br>I Fakultas Tuknik | S SKALA LABORATORIUM                                                   |            |         |       |              |                |             |     |     |   |
| Review     NO     FRITERIA     ACUAN POSELITIAN     BOBOT     SKOR     NULAI       1     Perumasan Madah     Relationa perumatan madah dan<br>dan/data pergenabangan katenbagaan     15     9     75       2     Marfaat Had Penditain     Pergenabangan katenbagaan     20     4     0     0       3     Tinjauan Putuka     Data and pergenabangan katenbagaan     20     4     0     0       4     Matoda Penditain     Data and dependitain     20     0     0       5     Output dan Cudceme Penditain     Pergenaban     20     0     0                                                                                                    | Review RestERERA ACUNA PENELITIAN BORDT SKOR NILAL /<br>1 Perumaan Mualah Realigning perumaan maalah den<br>1 Perumaan Mualah Realigning perumaan maalah den<br>1 Perumaan Mualah Realigning perumaan maalah den<br>2 Marfaat Hall Penalitain<br>2 Marfaat Hall Penalitain<br>3 Tinjaun Puataka Skod penalitain<br>4 Matock Penalitain<br>5 Oulput dan Outcome Penelitain<br>5 Oulput dan Outcome Penelitain<br>5 Output dan Outcome Penelitain<br>5 Output dan Outcome Penelitain<br>5 Output dan Outcome Penelitain<br>5 Output dan Outcome Penelitain<br>5 Output dan Outcome Penelitain<br>5 Output dan Outcome Penelitain<br>5 Output dan Out                       | Berkas Proposal                                                                                                    | Download PDF                                                                   |                                                                        |            |         |       |              |                |             |     |     |   |
| Perumaan Maalah     Hajajiman perumaan malah dan     Hajajiman perumaan malah dan     Hajajiman perumaan perumaan malah dan     Hajajiman perumaan malah dan     Hajajiman perumaan perumaan malah dan     Hajajiman perumaan malah dan     Hajajiman perumaan perumaan malah dan     Hajajiman perumaan perumaan perumaan perumaan perumaan perumaan perumaan perumaan perumaan perumaan perumaan perumaan perumaan perumaan perumaan perumaan perumaan perumaan perumaan perumaan perumaan perumaan perumaan perumaan perumaan perumaan p        | 1       Perumusun Masulah       Katajama perumusun masulah dan<br>Kusun perumusun masulah dan<br>Kusun perumusun masulah dan<br>Kusun perumusun kusun perumusun masulah dan<br>dari perumusun kusun perumusun kusun<br>dari kusun perumusun masulah dan<br>dari perumusun kusun perumusun masulah dan<br>dari perumusun masulah dan<br>dari perumusun masulah dari perumusun<br>dari perumusun masulah dari perumusun<br>dari perumusun masulah dari perumusun<br>dari perumusun masulah dari perumusun<br>dari perumusun masulah dari perumusun<br>dari perumusun masulah dari perumusun<br>dari perumusun masulah dari perumusun<br>dari perumusun dari perumusun<br>dari perumusun dari per | Review                                                                                                    | NO KRITERIA                                                                    | ACUAN PENELITIAN                                                       | BOBOT      | SKOR    | NILAI | 1            |                |             |     |     |   |
| 2       Manfaal Haal Penelitian       Penegenbangan (PEISS, penbangan and the penelitian)         3       Trijsuan Pustaka       Studi pustak-kensataan yang telah       15       ●       0         4       Metoda Penelitian       Deain metoda penelitian       20       ●       0       □         5       Output dan Outcome Penelitian       Deain metoda penelitian din outcome penelitian din outcome penelitian din output       Deain metoda penelitian       Deain metoda penelitian       Deain metoda penelitian         JUMILAH                                                                                                    | 2 Marfat Hud Penditan     Pengenbangan Methodspann     20 4 1 0 0     2     4 1 0 0     2     4 1 0 0     4     4 1 0 0 0 0     4     4 1 0 0 0 0 0 0     4     4 1 0 0 0 0 0 0     4     4 1 0 0 0 0 0 0     4     4 1 0 0 0 0 0 0     4     5 0 0 0 0 0 0     5     5 0 0 0 0 0                                                                                                    |                                                                                                    | 1 Perumusan Masalah                                                            | Ketajaman perumusan masalah dan<br>tujuan penelitian                   | 15         | 5 🗸     | 75    |              |                |             |     |     |   |
| 3 Tinjauan Putaka<br>4 Metode Penellian Deain metode penellian 20 ↓ 0 □<br>5 Output dan Outcome Panellian Deain metode penellian din outcome<br>putatatatatatatatatatatatatatatatatatata                                                                                                    | 3 Trijauan Putaka Suda putaka Armanganan yang telah<br>dicipai din uda pendihian din uda pendihian dina pendihian din uda pendihian din uda pendihian din uda p                                                                                                    |                                                                                                    | 2 Manfaat Hasil Penelitian                                                     | Pengembangan IPTEKS, pembangunan,<br>dan/atau pengembangan kelembagaan | 20         | 4       | 80    | ~            |                |             |     |     |   |
| Metode Peneltian     Desain metode peneltian     Cutput dan Outcome Peneltian     JumiLaH     JumiLaH     Akhiri dengan mengkilk tombol                                                                                                    | 4 Melode Penelkian Desain melode penelkian<br>5 Output dan Outcome Penelkian Penelkian Penelkian dan outcome<br>JUMILAH<br>Serahkan Penelkian<br>Serahkan Penelkian                                                                                                    |                                                                                                    | 3 Tinjauan Pustaka                                                             | Studi pustaka/kemajuan yang telah<br>dicapai dan studi pendahuluan     | 15         | - 🗸     | 0     |              |                |             |     |     |   |
| 5 Output dan Outcome Panelitan Rumutan output penelitan dan outcome<br>JUMILAH<br>Akhiri dengan mengkilk tombol                                                                                                    | S Output dan Outcome Penellian Penellian dan outcome<br>JUMILAH<br>Serabkan Penellam                                                                                                    |                                                                                                    | 4 Metode Penelitian                                                            | Desain metode penelitian                                               | 20         | - 🗸     | 0     |              |                |             |     |     |   |
| Akhiri dengan mengkilk tombol                                                                                                    | Akhiri dengan mengkilk tombol                                                                                                    |                                                                                                    | 5 Output dan Outcome Penel                                                     | itian Rumusan output penelitian dan outcome                            |            |         | 0     |              |                |             |     |     |   |
| Akniri dengan mengkilk tombol                                                                                                    | Akniri dengan mengkilik tombol                                                                                                    |                                                                                                    |                                                                                | JUMLAH                                                                 | <b>A</b> 1 | 1_1_1   | •     | 1            |                | - 1-111- 41 | .1  |     |   |
|                                                                                                    | Camelyan Denilaian                                                                                                    |                                                                                                    | Serahkan Penilalan                                                             |                                                                        | I A        | KN1     | r1 (  | aer          | ngan men       | gkiik tombo | ) ( |     |   |

- 10. Selanjutnya untuk melakukan penilaian terhadap usulan proposal berikut dan seterusnya sama dengan langkah-langkah yang telah dijelaskan diatas.
- 11. Sebagai bahan informasi kepada reviewer bahwa setiap usulan proposal penelitian yang diajukan menggunakan standar penilaian yang sudah ditentukan oleh pihak Lemlit UNG atau dengan minimum passing grade 400 yang dinyatakan lolos untuk dibiayai setelah dibahagi dengan jumlah reviewer yang melakukan penilaian terhadap proposal tersebut.